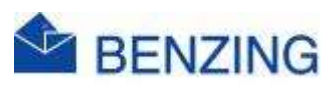

## **Snelle handleiding**

## Training en MyPigeons (PC, Laptop, Tablet, SmartPhone)

## Benzing M2/M3

- 1. Maak connectie
  - a. Verbind de klok met de Antennes, Smarthub en Stroom
- 2. Start Training
  - a. Druk Training starten
- 3. De Training is nu actief
- 4. Controleer op het scherm
  - a. Als de Training start met 0 of minder duiven dan gekoppeld betekent dit dat er nog een Wedstrijd niet verwijderd is
  - b. Verwijder een wedstrijd die reeds werd afgeslagen
    - i. Druk op de Wedstrijd die je wil verwijderen
    - ii. Druk op Beheer
    - iii. Druk op Verwijderen
    - iv. Druk op Ja om te bevestigen
    - v. Start de procedure opnieuw om een training te starten
      - 1. Als de Training start met het juiste aantal of met minder duiven omdat er nog een wedstrijd actief is alles in orde
- 5. Ga naar MyPigeons en login met je Benzing account
- 6. Beheer Training
  - a. Klik op MijnTrainingen
  - b. Klik op de training die je wil beheren
  - c. Klik op Beheer
  - d. Vul de naam van de Training in
  - e. Afstand bepalen
    - i. Vul de afstand in OF
    - ii. vul de coördinaten in OF
    - iii. klik op meer en klik op
      - 1. Zoek losplaats op kaart
      - 2. Neem mijn locatie
  - f. Moment van lossen
    - i. Vul los datum in
    - ii. Vul lostijd in OF
    - iii. Klik op Los duiven nu
  - g. Rapporten
    - i. Toon training in rapport
      - 1. Aan: De prestaties tellen mee en worden getoond in de Trainingsrapporten voor deze bepaalde duiven
      - 2. Uit: Deze prestaties tellen niet mee voor de rapporten

- ii. Publiceer Training
  - 1. Aan: Je aankomsten staan voor iedereen openbaar te bekijken op MyPigeons
  - 2. Aan: Je krijgt een link die je kan publiceren op je social media of eigen website, zodat je fans kunnen volgen
  - 3. Uit: Enkel uzelf kan je aankomsten zien